# 监控老化房,电源老化房,非标老化房,简易老化房

| 产品名称 | 监控老化房,电源老化房,非标老化房,简易老<br>化房  |  |
|------|------------------------------|--|
| 公司名称 | 昆山邦鑫伟业仪器有限公司                 |  |
| 价格   | 100.00/台                     |  |
| 规格参数 | 品牌:邦鑫伟业<br>型号:BX<br>类型:监控老化房 |  |
| 公司地址 | 昆山开发区杉欣路37号                  |  |
| 联系电话 | 18962686077                  |  |

# 产品详情

| 品牌    | 邦鑫伟业     | 型号 | BX    |
|-------|----------|----|-------|
| 类型    | 监控老化房    | 材质 | 可选    |
| 温度范围  | 可选()     | 功率 | 可选(W) |
| 工作室尺寸 | 可选(mm)   | 电源 | 可选    |
| 适用范围  | 需要做实验的产品 |    |       |

## 电脑监控老化房

功能特點說明:

本系統提供電壓採集模塊,电流采集模塊, ac电压感应器, ac电流感应器。系統電壓監測速度: 60ms/pcs( 每一採集點採集時間為10毫秒), 測壓範圍: 0~400vac系統可以實時監控台車的 ac 輸入電壓的on/off 狀態. 系統对每台测试体的电压, 电流作曲線圖, 方便用戶及時了解崩應情況。系統崩應完畢自動生成excel報 表,永久保存崩應資料。系統具有齊全的用戶管理功能,進行相關的操作時系統都會對用戶使用權限進行安 全性驗證,如機種新增,修改確認、機種刪除、崩應測試、資料搬移, 均設有權限控制。

程式主介面:

三 啟動系統

1.單擊程式主介面上的"工作開關"

# 機種基本資料列表

機種查詢文本框

#### 客戶查詢選擇框

機種列表

1. 在 "機種列表"上選中所需機種,雙擊此機種,在機種基本資料列表上會出現此機種的相關資料:如 崩應時間,各通道監測電壓,电流范圍等

2. 在確認是此機種時,單擊 "確認"按鈕系統將給此區接通 ac 電壓及啟動循環風機開始進入工作狀態.( 某機種沒有在系統中設定好或沒有設定完全,系統將無法確認demo 機種無法在"機種列表"中找到等)

備注:

a) 單擊 "機種列表"上的各列標題欄,則系統會對該列進行升序,降序排列.

b) 當機種列表上有很多機種時, 可對所需機種進行選擇:

在"機種查詢文本框"上輸入機種名稱,或此機種名稱的一部分字母(?,\*,或空白表示所有機種),在 "客戶查詢選擇框"上選擇客戶名稱,單擊查詢即可.

### 工作開關

在首次掃描電壓時發現崩應位置無法採集到正常的電壓,电流,系統會彈出對話筐:

在正式開始崩应前,用戶需要確認此崩应位置的機台是否連接正常,是否有機台等.

在用戶確認無誤後系統才開始正式計時崩应

a) 系統說明:

"綠色指示"良好狀態"紅色指示"不良 (系統第一此監測出現紅色可能是無機台,連線不良等,須用戶確認)"粉紅色指示" 蕩機指示"黑色指示"確認無機后狀態

b) 機台測試記錄查看及機台處理:

在相關機台上單擊鼠標右鍵,出現:

系統可對單個測試位置復位

當對單個測試位置復位時,本測試位置的歷史測試記錄將被清除

機台確認

當系統第一次監測,或系統在崩應過程中出現"紅燈"指示,表示在相關測試位置上無機或出現機台 输出電壓至少有一组读值超出规格范围,此时,作业人员需对红灯位置进行确认处理:

單擊按鈕,出現:

可能一次存在多個相同情況的機台,為方便確認,只要把選中即可對所有機台同時確認, 用戶按實際情況選擇確認即可.

五 用戶權限管理:

系統有齊全的用戶管理功能,進行相關的操作,系統都會對用戶使用權限進行安全性驗證.

用戶設定:

1.) 各級權限說明

a)系統級

可以登入本系統的所有模塊,可以對系統設定,機種設定,用戶設定的權限

b) 管理級

可以登入本系統的除 "系統設定 ", "用戶設定 ", "調試工具 "外的所有模塊, 可以 "對機種設定 " , 開始崩應, 終止崩應 "確認機台好壞 "的權限

c) 確認級

本級別用戶僅有對開始燒機,終止燒機,確認機台好壞的權限

d) 查詢級

本級別用戶僅有對查詢報表的權限

備注:1只有管理級以上用戶才能退出本系統,及使本系統成為第二界面。

2本系統的初始用戶名:12,密碼:12,權限是系統級

详细资料请与我司联系: 0512-57562873 18912690899

可根据客户要求定制非标老化房!!